# Αυτό-εγγραφή φοιτητών σε Πρόγραμμα Σπουδών

Για να εγγραφείς σε Πρόγραμμα Σπουδών της επιθυμίας σου, θα πρέπει να μεταβείς στην ιστοσελίδα <u>enrollment.auth.gr</u> και να επιλέξεις να δημιουργήσεις νέο χρήστη από την ένδειξη "**New user? Register**".

| USERNAME                       |       |
|--------------------------------|-------|
| PASSWORD                       |       |
| Forgot Password?               |       |
| LOGIN                          |       |
| • Ιδρυματικό Single Sign-On το | υ ΑΠΘ |
| New user? Register             |       |

Στη νέα σελίδα που ανοίγει συμπληρώνεις τα προσωπικά σου στοιχεία και ορίζεις ένα **username** και **password** για να προχωρήσεις με την αίτηση αυτο-εγγραφής σου. Στο τέλος επιλέγεις **REGISTER.** 

## Universis

FIRST NAME

Xenia

LAST NAME

Gousia

#### EMAIL

xgousia@yahoo.gr

USERNAME

xgousia

#### PASSWORD

•••••

| CONFIRM | DA CC\A/ | OPD |
|---------|----------|-----|
| CONFIRM | FR3394   | OND |

| ••••• |  |  |  |
|-------|--|--|--|
|       |  |  |  |

« Back to Login

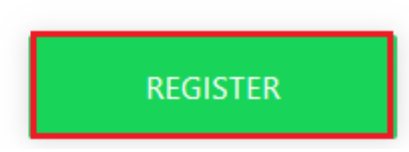

# Αίτηση σε Πρόγραμμα Σπουδών

Αφού συνδεθείς στην εφαρμογή, επιλέγεις Αίτηση σε Πρόγραμμα Σπουδών.

| Universi | ;                           | Βοήθεια | ~ |
|----------|-----------------------------|---------|---|
|          | Αιτήσεις                    |         | 0 |
|          |                             |         |   |
|          | Δεν υπάρχουν αιτήσεις.      |         |   |
|          | Αίτηση σε πρόγραμμα σπουδών |         |   |

Επιλέγεις το Επίπεδο Σπουδών για το οποίο θέλεις να υποβάλεις αίτηση και το Πρόγραμμα Σπουδών στο οποίο επιθυμείς να εγγραφείς. Στην συνέχεια πατάς Επόμενο.

| × •   |
|-------|
|       |
|       |
| × •   |
| ρος   |
|       |
|       |
| όμενο |
| π     |

Συμπληρώνεις τα προσωπικά σου στοιχεία και ειδικότερα όσα πεδία είναι υποχρεωτικά με πεζά τονούμενα και επιλέγεις **Επόμενο.** 

|                                                                                 |                                                 |                   | Βοήθεια      |
|---------------------------------------------------------------------------------|-------------------------------------------------|-------------------|--------------|
|                                                                                 |                                                 |                   |              |
| 1. Επιλογή προγράμματος σποι                                                    | υδών 2. Προσωπικές Πληρο                        | φορίες 3. Έγγραφα |              |
| Στοιχεία Εγγραφής                                                               |                                                 |                   |              |
| Τμήμα                                                                           |                                                 | Έτος εγγραφής     |              |
| τμημα κηδ                                                                       |                                                 | 2022-2023         |              |
| Στοιχεία Φοιτητή                                                                |                                                 |                   |              |
| Στοιχεία Φοιτητή                                                                |                                                 |                   |              |
| Στοιχεία Φοιτητή                                                                | Επώνυμο *                                       | Όνομα Πατρός      | Όνομα Μητρός |
| <b>Στοιχεία Φοιτητή</b><br>Ονομα *<br>Ξένια                                     | Επώνυμο *<br>Γούσια                             | Όνομα Πατρός      | Όνομα Μητρός |
| Στοιχεία Φοιτητή<br>Ονομα*<br>Ξένια<br>Φύλο*                                    | Επώνυμο *<br>Γούσια<br>Υπηκοότητα *             | Όνομα Πατρός      | Όνομα Μητρός |
| Στοιχεία Φοιτητή<br>Ονομα *<br>Ξένια<br>Φυλο *<br>Θήλυ ×                        | Επώνυμο *<br>Γούσια<br>Υπηκοότητα *<br>Ελληνική | Όνομα Πατρός      | Όνομα Μητρός |
| Στοιχεία Φοιτητή<br>Ονομα *<br>Ξένια<br>Φύλο *<br>Φήλυ ×                        | Επώνυμο *<br>Γούσια<br>Υπηκοότητα *<br>Ελληνική | Όνομα Πατρός      | Όνομα Μητρός |
| Στοιχεία Φοιτητή<br>Ονομα *<br>Ξένια<br>Φύλο *<br>Θήλυ ×<br>Στοιχεία Ταυτότητας | Επώνυμο *<br>Γούσια<br>Υπηκοότητα *<br>Ελληνική | Όνομα Πατρός      | Όνομα Μητρός |

Τέλος στην καρτέλα των **Εγγράφων,** ανεβάζεις όσα δικαιολογητικά έχει ορίσει η γραμματεία του Τμήματος στο οποίο ενδιαφέρεσαι να εγγραφείς, ότι είναι απαραίτητα. Εφόσον τα επισυνάψεις, επιλέγεις **Υποβολή** για να ολοκληρωθεί η αίτηση Εγγραφής σου. Σε περίπτωση που επιθυμείς να επισυνάψεις περισσότερα από ένα δικαιολογητικά για το ίδιο πεδίο, θα τα συγχωνεύσεις σε ένα αρχείο pdf.

| <b>Προσωρινά αποθηκευμένη</b><br>Δημιουργήθηκε την 4/5/23, 12:03 μ.μ. Τροποποιήθηκε την 4/5/23, 12:03 μ.μ.                                                                                                    |
|----------------------------------------------------------------------------------------------------|
| 1. Επιλογή προγράμματος σπουδών 2. Προσωπικές Πληροφορίες <b>3. Έγγραφα</b>                                                                                                    |
| Η αίτηση σας αποθηκεύτηκε προσωρινά με επιτυχία. Συγκεντρώστε όλα τα απαραίτητα έγγραφα για να υποβάλετε την αίτηση οριστικά.                                                                                                    |
| Η λίστα που ακολουθεί περιέχει όλα τα απαραίτητα έγγραφα για την υποβολή της αίτησή σας. Παρακαλούμε μεταφορτώστε τα έγγραφα αυτά για να συνεχίσετε.                                                                             |
| 1. Αστυνομική Ταυτότητα/Διαβατήριο<br>                                                                                                    |
| Ευκρινές φωτοαντίγραφο ταυτότητας/διαβατηρίου/άλλου επισήμου εγγράφου με φωτογραφία που να πιστοποιεί την ταυτότητά σας ή την άδεια παραμονής<br>σας αν διαμένετε στην Ελλάδα.<br>Μεταφόρτωση εγγράφου (*.jpg,*.png,*.gif,*.pdf) |
| Επόμενο Υποβολή                                                                                                    |

Εάν κάποιο από τα δικαιολογητικά σου ελεγχθεί από τη Γραμματεία και δεν είναι το ζητούμενο, θα χρειαστεί να το επισυνάψεις εκ νέου. Θα ενημερωθείς σχετικά και μέσω email και από την καρτέλα **Μηνύματα** μέσα στην αίτησή σου.

| οσσωρινά αποθηκευμένη<br>μουργήθηκε την 24/5/23, 11:45 π.μ., Τροποπ                             | naiAnas mu 28/5/23, 11:45 m a           |                                                           |                                                     |                                      |
|-------------------------------------------------------------------------------------------------|-----------------------------------------|-----------------------------------------------------------|-----------------------------------------------------|--------------------------------------|
| χίτησή σου είναι <b>σε εκκρεμότητα.</b> Μπορείς ν                                               | α επεξεργαστείς την παρακάτω φόρμα, να  | ε ανεβάσεις τα απαραίτητα δικαιολογητικά και να υποβάλεις | την εγγραφή σου. Θα πρέπει να καταχωρήσεις τα προσω | πικά σου στοιχεία σε πεζά τονούμενα. |
| Επιλογή προγράμματος σπουδών                                                                    | 2. Προσωπικές Πληροφορίες               | 3. Έγγραφα 🝳 Μηνύματα                                     |                                                     |                                      |
|                                                                                                 |                                         |                                                           |                                                     |                                      |
| Ιηνύματα 🖪 νέο μήνυμο                                                                           |                                         |                                                           |                                                     |                                      |
| Ιηνύματα 🖪 νεο μήνομα                                                                           |                                         |                                                           |                                                     |                                      |
| Ιηνύματα ∢ νεο μήνυμα<br>Incoming message<br>Ταυτότητα                                          |                                         |                                                           |                                                     | 24/5/23, 11:45 п.µ.                  |
| Ιηνύματα 🕢 νεο μήσομα<br>Ιποσπίης message<br>Ταυτότητα<br>Πρέπει να επισυνάψεις εκ νέου την ται | πότητα καθώς δεν είναι ευκρινές το αντή | ραφο που επισίνοψες.                                      |                                                     | 24/5/23, 11.45 π.μ                   |

## Επαναφορά κωδικού σε περίπτωση απώλειας

Σε περίπτωση απώλειας του κωδικού που έχεις ορίσει, μπορείς να επιλέξεις **Forgot Password.** 

| Universis        |            |  |
|------------------|------------|--|
|                  | $\bigcirc$ |  |
|                  |            |  |
| UCERNANCE        |            |  |
| USERNAME         |            |  |
|                  |            |  |
| PASSWORD         |            |  |
|                  |            |  |
|                  |            |  |
| Forgot Password? |            |  |

Θα συμπληρώσεις το όνομα χρήστη που όρισες και αφού πατήσεις **SUBMIT**, θα λάβεις ένα email στο προσωπικό σου email για να ορίσεις νέο κωδικό.

| Universis<br>USERNAME |        |  |
|-----------------------|--------|--|
|                       |        |  |
| « Back to Login       |        |  |
|                       |        |  |
|                       | SUBMIT |  |